Обязательным условием пользования Интернетом является ЛИЧНАЯ **ПЕРСОНАЛЬНАЯ АВТОРИЗАЦИЯ**. Логин/пароль – учетная запись личного кабинета в формате ivanov.ii@bstu.ru и пароль от этой учетной записи.

Для активации аккаунта абонента сети Интернет необходимо единожды успешно войти в Личный кабинет по ссылке <u>https://lk.bstu.ru/</u>. Если не было ни одного успешного входа в личный кабинет, авторизация не будет предоставлена.

За получением/восстановлением учетной записи для Личного кабинета обращаться в 421 ГУК к Полехиной Зиле Салиховне.

Под одной учётной записью можно подключить ТОЛЬКО три устройства.

<u>При завершении работы за компьютером в сети Интернет необходимо</u> отключиться от сети Интернет (завершить персональную сессию).

## Настройка по переходу на новую систему предоставления доступа к <u>сети Интернет для Windows</u>

## 1. Открыть «Панель управления».

Примените клавиатурное сочетание Win и R. Напечатайте: «*control*». Подтвердите запуск Панели управления одним из двух способов:

- экранной кнопкой «ОК»;
- клавишей Enter.

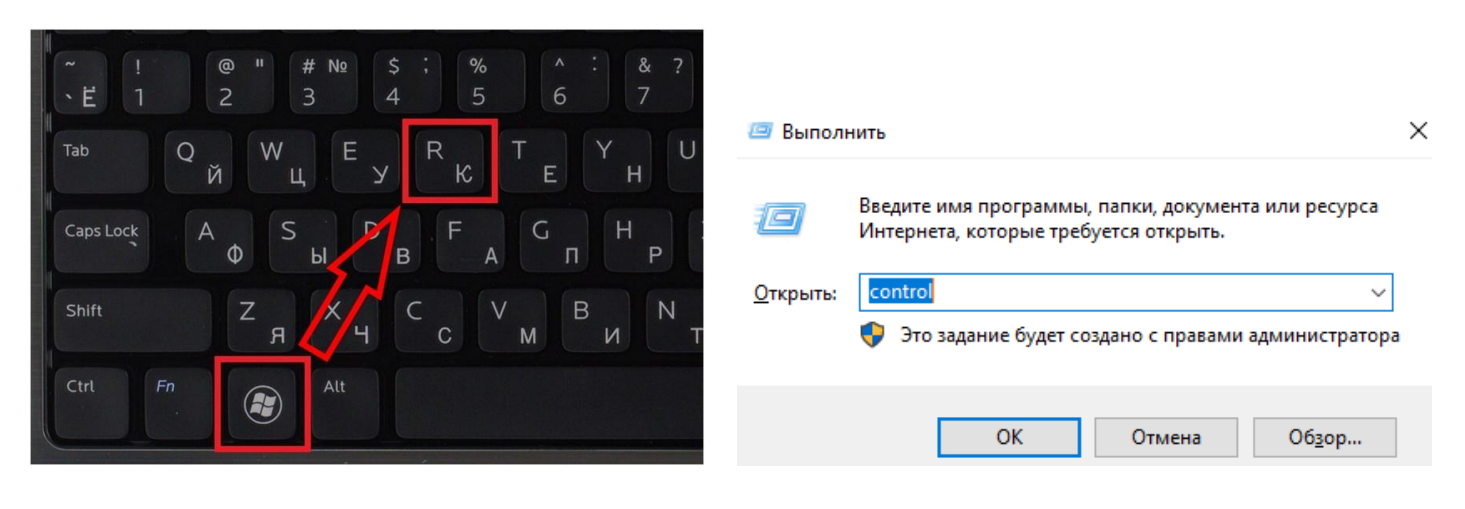

### 2. Перейти в раздел «Сеть и Интернет».

#### 🖭 Панель управления

| ← → • ↑ 🖭 | > Панель управ 🗸 🖑                                                                                                    |                                                                                                    | ,o |
|-----------|----------------------------------------------------------------------------------------------------|----------------------------------------------------------------------------------------------------|----|
| Настро    | йка параметров компьютера                                                                                                    | Просмотр: Категория 🔻                                                                                    |    |
|           | Система и безопасность<br>Проверка состояния компьютера<br>Сохранение резервных копий файлов с<br>помощью истории файлов<br>Архивация и восстановление (Windows 7) | Учетные записи пользователей<br>Учетные типа учетной записи<br>Оформление и персонализация               |    |
|           | Сеть и Интернет<br>Просмотр состояния сети и задач                                                                                                    | Часы и регион<br>Изменение форматов даты, времени и                                                      |    |
| -0        | Оборудование и звук<br>Просмотр устройств и принтеров<br>Добавление устройства                                                                                     | чисел<br>Специальные возможности<br>Рекомендуемые Windows параметры<br>Оптимизация изображения на экране |    |
| <b>S</b>  | Программы<br>Удаление программы                                                                                                    |                                                                                                    |    |

Х

### 3. Выбрать «Свойства браузера».

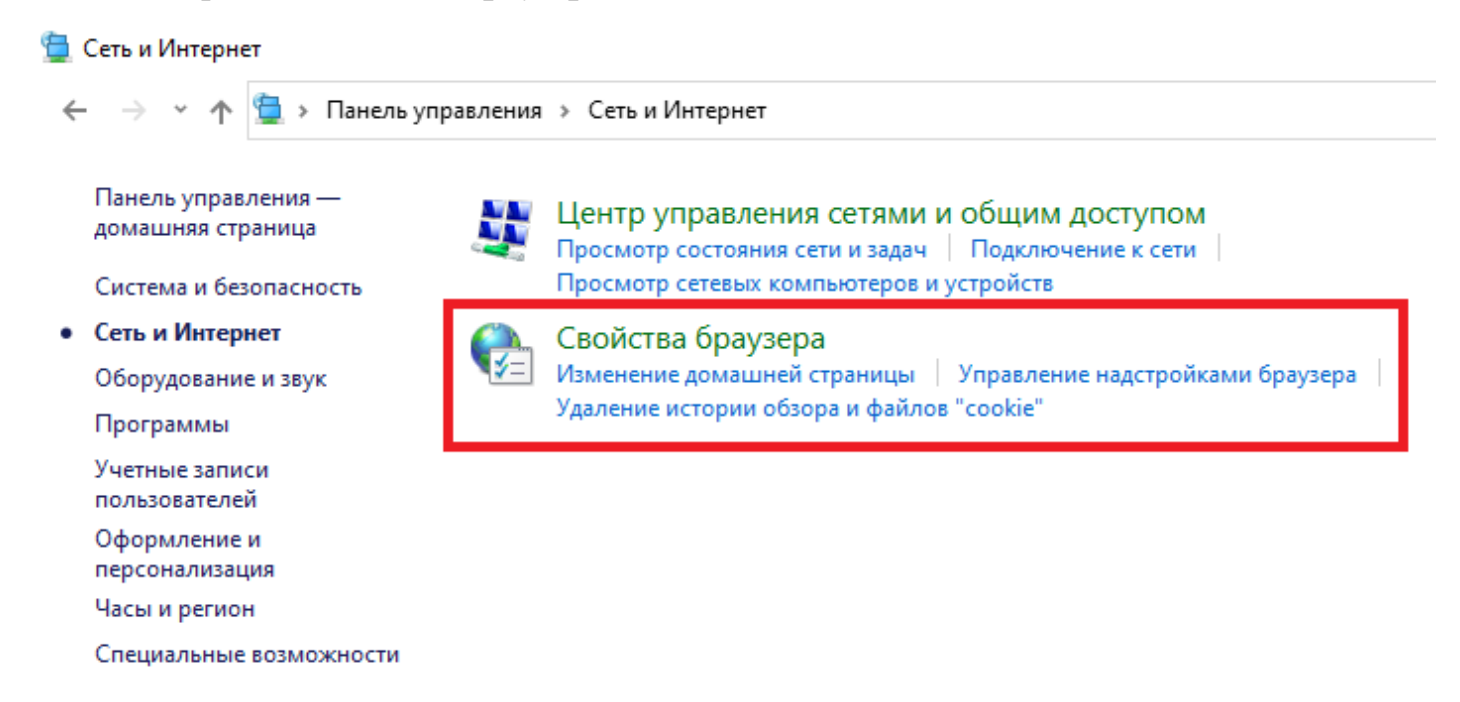

4. Перейти в «Подключения», а затем «Настройка сети».

| 🐏 Свойства: Интернет                                                                                                    | ? ×                 |
|----------------------------------------------------------------------------------------------------|---------------------|
| Общие К                                                                                                    | онфиденциальность   |
| Содержание Подключения Программ                                                                                                    | ы Дополнительно     |
| Для установки подключения компьюте<br>к Интернету щелкните эту кнопку.                                                                                                    | ера Установить      |
| настроика коммутируемого соединения и вирту<br>частных сетей                                                                                                    |                     |
|                                                                                                    | Добавить            |
|                                                                                                    | Добавить VPN        |
|                                                                                                    | Удалить             |
| Щелкните кнопку "Настройка" для параметры<br>прокси-сервера для этого подключения.                                                                                                    | Настройка           |
| Настройка параметров локальной сети<br>Параметры локальной сети не применяются<br>для подключений удаленного доступа. Для<br>параметры коммутируемого соединения<br>щелкните кнопку "Настройка",<br>расположенную выше. | 2<br>Настройка сети |
| ОК                                                                                                    | Отмена Применить    |

5. В открывшемся окне изменить настройки, как показано на скрине «*Настройка параметров локальной сети*». А затем их сохранить выбрав «*ОК*».

| 🝖 Настройка              | параметров локальной сети                                                                     | × |  |  |  |  |  |
|--------------------------|-----------------------------------------------------------------------------------------------|---|--|--|--|--|--|
| Автоматическ             | ая настройка                                                                                  |   |  |  |  |  |  |
| отключите ав             | зовать установленные вручную параметры,<br>томатическую настройку.                            |   |  |  |  |  |  |
| И Автоматич              | Автоматическое определение параметров                                                         |   |  |  |  |  |  |
| Использова               | ать сценарий автоматической настройки                                                         |   |  |  |  |  |  |
| Адрес                    |                                                                                               |   |  |  |  |  |  |
| Прокси-сервер            |                                                                                               |   |  |  |  |  |  |
| Пспользова<br>применяето | ать прокси-сервер для локальных подключений (не<br>ся для коммутируемых или VPN-подключений). |   |  |  |  |  |  |
| Адрес;                   | Порт: 80 Дополнительно                                                                        |   |  |  |  |  |  |
| Не испо                  | ользовать прокси-сервер для локальных адресов                                                 |   |  |  |  |  |  |
|                          | ОК Отмена                                                                                     |   |  |  |  |  |  |

## Примечание. Если Вы пользуетесь браузером Mozilla Firefox

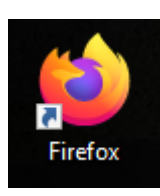

Нажмите кнопку = и выберите Настройки.

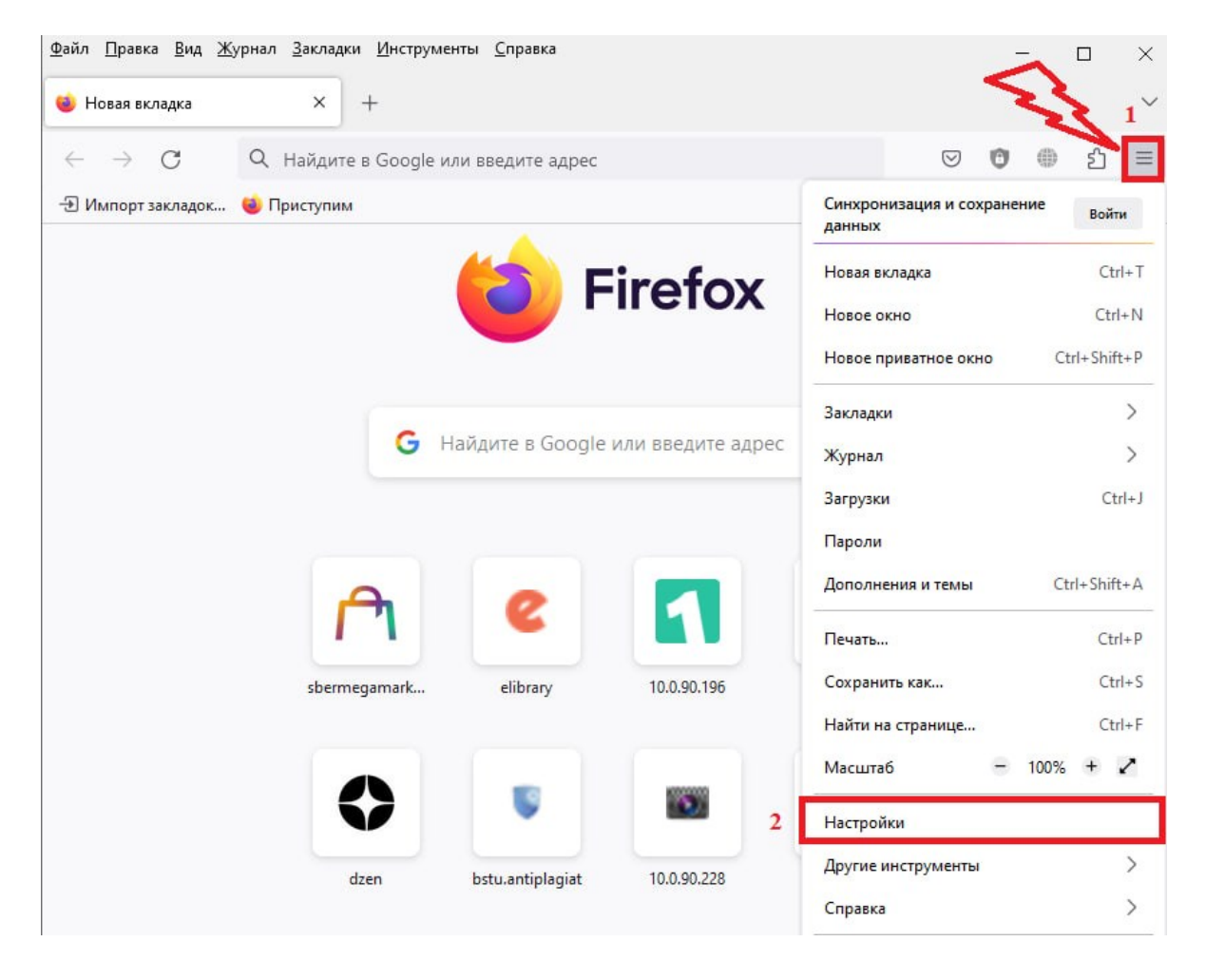

В панели Основные перейдите к разделу Настройки сети (данный раздел находится в самой нижней части страницы).
 Щёлкните по Настроить.... Откроется диалоговое окно Параметры соединения

| <u>Ф</u> аил <u>П</u> равка <u>В</u> ид <u>Ж</u> урнал <u>З</u> аклад              | ки <u>И</u> нструменты <u>С</u> правка                                                                                                    |
|------------------------------------------------------------------------------------|----------------------------------------------------------------------------------------------------|
| В Настройки ×                                                                      | +                                                                                                    |
| $\leftarrow$ $\rightarrow$ G                                                       | 😻 Firefox about:preferences#general                                                                                                    |
|                                                                                    | Р Найти в Настройках                                                                                                    |
| <ul> <li>Ссновные</li> <li>Начало</li> <li>Поиск</li> <li>Приватность и</li> </ul> | Производительность<br>Использовать рекомендуемые настройки производительности <u>Подробнее</u><br>Эти настройки рассчитаны для вашего компьютера и операционной системы.                                                                                                    |
| Защита Синхронизация                                                               | Просмотр сети                                                                                                    |
| т Больше от Mozilla                                                                | <ul> <li>Использовать автоматическую прокрутку</li> <li>Использовать плавную прокрутку</li> <li>При необходимо<u>с</u>ти показывать сенсорную клавиатуру</li> <li>Всегда использовать клавиши курсора для навигации по страницам</li> <li>Искать текст на странице по мере его набора</li> <li>Включить элементы управления видео «Картинка в картинке» <u>Подробнее</u></li> <li>Управлять воспроизведением звука или видео с помощью клавиатуры,<br/>гарнитуры или виртуального интерфейса</li> <li>Рекомендовать <u>р</u>асширения при просмотре <u>Подробнее</u></li> <li>Рекомендовать <u>ф</u>ункции при просмотре <u>Подробнее</u></li> </ul> |
| 한 Расширения и темы<br>⑦ Поддержка Firefox                                         | Настройки сети<br>Настроить, как Firefox соединяется с Интернетом. <u>Подробнее</u> <b>2</b> <u>Н</u> астроить                                                                                                    |

# В данном окне выберите «*Без прокси*» и нажмите «*ОК*».

|                                | ණි Ha              | стройки × +                                                                                                    | $\sim$ |   | -                  |    | × |  |
|--------------------------------|--------------------|----------------------------------------------------------------------------------------------------|--------|---|--------------------|----|---|--|
| $\leftarrow \  \  \rightarrow$ | С                  | Sirefox about:preferences                                                                                                    | ☆      |   | $\bigtriangledown$ | பி | ≡ |  |
|                                |                    | Параметры соединения                                                                                                    |        | × |                    |    | ^ |  |
| ¢                              | Основн             | Настройка прокси для доступа в Интернет<br>О Без прокси                                                                                                    |        | ^ |                    |    |   |  |
| 6                              | Началс             | Автоматически определять настройки прокси для этой сети                                                                                                    |        |   |                    |    |   |  |
| Q                              | Поиск              | <ul> <li>Испо<u>л</u>ьзовать системные настройки прокси</li> <li>Ру<u>ч</u>ная настройка прокси</li> </ul>                                                                      |        |   |                    |    |   |  |
| 8                              | Приват<br>Защита   | НТТР прок <u>с</u> и П <u>о</u> рт                                                                                                    | 0      |   |                    |    |   |  |
| Φ                              | Синхро             | Также использовать этот прокси дл <u>я</u> HTTPS                                                                                                    |        |   |                    |    |   |  |
| ඩ<br>⑦                         | Расшире<br>Поддер: | <ul> <li>Не запра<u>ш</u>ивать аутентификацию (если был сохранён пароль)</li> <li>Отправл<u>я</u>ть DNS-запросы через прокси при использовании SOCKS 5</li> <li>2 ок</li> </ul> | Отмена | ~ | оить               |    | ~ |  |

6. Открываем браузер (Google Chrome, Mozilla Firefox и т.д.) и переходим по следующей ссылке и авторизоваться под своим логином и паролем от личного кабинета БГТУ:

http://172.22.220.253/login

Выбрать «Войти».

| S internet hotspot > login X +               |                      |   |                | ~ - @ ×                       |
|----------------------------------------------|----------------------|---|----------------|-------------------------------|
| ← → С △ ▲ Не защищено   172.22.220.253/login |                      | * | 🕽 🤜 🇯 🗖 🖶 Окно | о в режиме инкогнито Обновить |
| БГТУ Доступ в Интернет                       |                      |   |                |                               |
|                                              | Авторизация          |   |                |                               |
|                                              | Корпоратиеный Е-mail |   |                |                               |
|                                              | C Rapons             |   |                |                               |
|                                              | войти                |   |                |                               |

7. Для того что бы закончить сессию Вам так же необходимо перейти по ссылке и закрыть сессию (нажать Log out)!

http://172.22.220.253/status

| (-) (-) http://1 | 172.22.220.253/status                                                                                                    |                 |           | - С Поиск | <br>P 命☆戀 <sup>(1)</sup> |
|------------------|----------------------------------------------------------------------------------------------------|-----------------|-----------|-----------|--------------------------|
| 🚯 Яндекс         | Selected to the status of the status and the status of the status of the |                 |           |           |                          |
|                  |                                                                                                    |                 |           |           |                          |
|                  |                                                                                                    |                 |           |           |                          |
|                  |                                                                                                    |                 |           |           |                          |
|                  |                                                                                                    |                 |           |           |                          |
|                  |                                                                                                    |                 |           |           |                          |
|                  |                                                                                                    |                 |           |           |                          |
|                  |                                                                                                    |                 |           |           |                          |
|                  |                                                                                                    |                 |           |           |                          |
|                  |                                                                                                    |                 |           |           |                          |
|                  |                                                                                                    |                 |           |           |                          |
|                  |                                                                                                    | Hi,             | @bstu.ru! |           |                          |
|                  |                                                                                                    | IP address      |           |           |                          |
|                  |                                                                                                    | Bytes up / down |           |           |                          |
|                  |                                                                                                    | Connected       |           |           |                          |
|                  |                                                                                                    | Status refresh  |           |           |                          |
|                  |                                                                                                    |                 |           |           |                          |
| 3.4928.583       |                                                                                                    |                 | Log out   |           |                          |
|                  |                                                                                                    |                 |           |           |                          |
|                  |                                                                                                    |                 |           |           |                          |

Если интернетом в течении часа Вы пользоваться не будете, то сессия закончится и необходимо будет повторно пройти авторизацию.

*Примечание.* Для упрощения авторизации к ресурсу рекомендуется закрепить данную вкладку в Вашем браузере **ПЕРЕД** прохождением авторизации.

Для этого нужно подвести указатель мышки к тексту «internet hotsport», сделать клик правой кнопкой мыши и выбрать «ЗАКРЕПИТЬ» («закрепить вкладку»).

| 👟 internet hotspot                 | > logi |                                      |          |  |
|------------------------------------|--------|--------------------------------------|----------|--|
|                                    |        | Новая вкладка справа                 |          |  |
| $\leftarrow \rightarrow \Box \Box$ | A      | Добавить вкладку в список для чтения |          |  |
|                                    |        | Добавить вкладку в новую группу      |          |  |
| 5ГТУ                               | По     | Открыть вкладку в другом окне        | Þ        |  |
| NM. B. F. Шулова                   | до     | Перезагрузить                        | Ctrl + R |  |
|                                    |        | Дублировать                          |          |  |
|                                    |        | Закрепить                            |          |  |
|                                    |        | Отключить звук на сайте              |          |  |
|                                    |        | Закрыть                              | Ctrl + W |  |
|                                    |        | Закрыть другие вкладки               |          |  |
|                                    |        | Закрыть вкладки справа               |          |  |

Теперь данная вкладка у Вас всегда будет под рукой в Вашем браузере и Вы сможете без проблем проходить авторизацию, либо закрывать сессию, после завершения работы.

| × + |  |
|-----|--|
|     |  |